## Add YouTube Pod to Adobe Connect

Playing YouTube videos within Adobe Connect does not work with screensharing. The instructions below will help you install a new pod that is designed to play YouTube videos inside your Adobe Connect room.

| 1. Open & login to your Adobe Connect room                           | -                                                                                                    |                                                                                                    |
|----------------------------------------------------------------------|----------------------------------------------------------------------------------------------------|----------------------------------------------------------------------------------------------------|
|                                                                      | <ul> <li>Enter as a Gue</li> <li>Enter with you</li> <li>Username</li> <li>Password</li> </ul>                                    | est<br>ir login and password<br>ashbyd@byui.edu<br>••••••<br>Forgot your password?                                                                                                    |
|                                                                      |                                                                                                    | Enter Room                                                                                                    |
| 2. Choose the layout to which you would like add<br>the YouTube pod. | Layouts Pods Auc<br>Create New<br>• Sharing<br>Discussion<br>Collaboration<br>Manage Layouts<br>Reset Layouts<br>Close Layout Bar | dio                                                                                                    |
| 3. Open a new "Share pod<br>1. Pods<br>2. Share<br>3. Add New Share  | Pods dia<br>Share<br>Notes<br>✓ Attendee List<br>✓ Camera and Void<br>Chat<br>Files<br>Web Links<br>Poll<br>✓ Q & A               | 1.       ●       •       ●       ●       ●       ●       ●       ●       ●       ●       ●       ●       ●       ●       ●       ●       ●       ●       ●       ●       ●       ●       ●       ●       ●       ●       ●       ●       ●       ●       ●       ●       ●       ●       ●       ●       ●       ●       ●       ●       ●       ●       ●       ●       ●       ●       ●       ●       ●       ●       ●       ●       ●       ●       ●       ●       ●       ●       ●       ●       ●       ●       ●       ●       ●       ●       ●       ●       ●       ●       ●       ●       ●       ●       ●       ●       ●       ●       ●       ●       ●       ●       ●       ●       ●       ●       ●       ●       ●       ●       ●       ●       ●       ●       ●       ●       ●       ●       ●       ●       ●       ●       ●       ●       ●       ●       ●       ●       ●       ●       ●       ●       ●       ●       ●       ●       ●       ● |

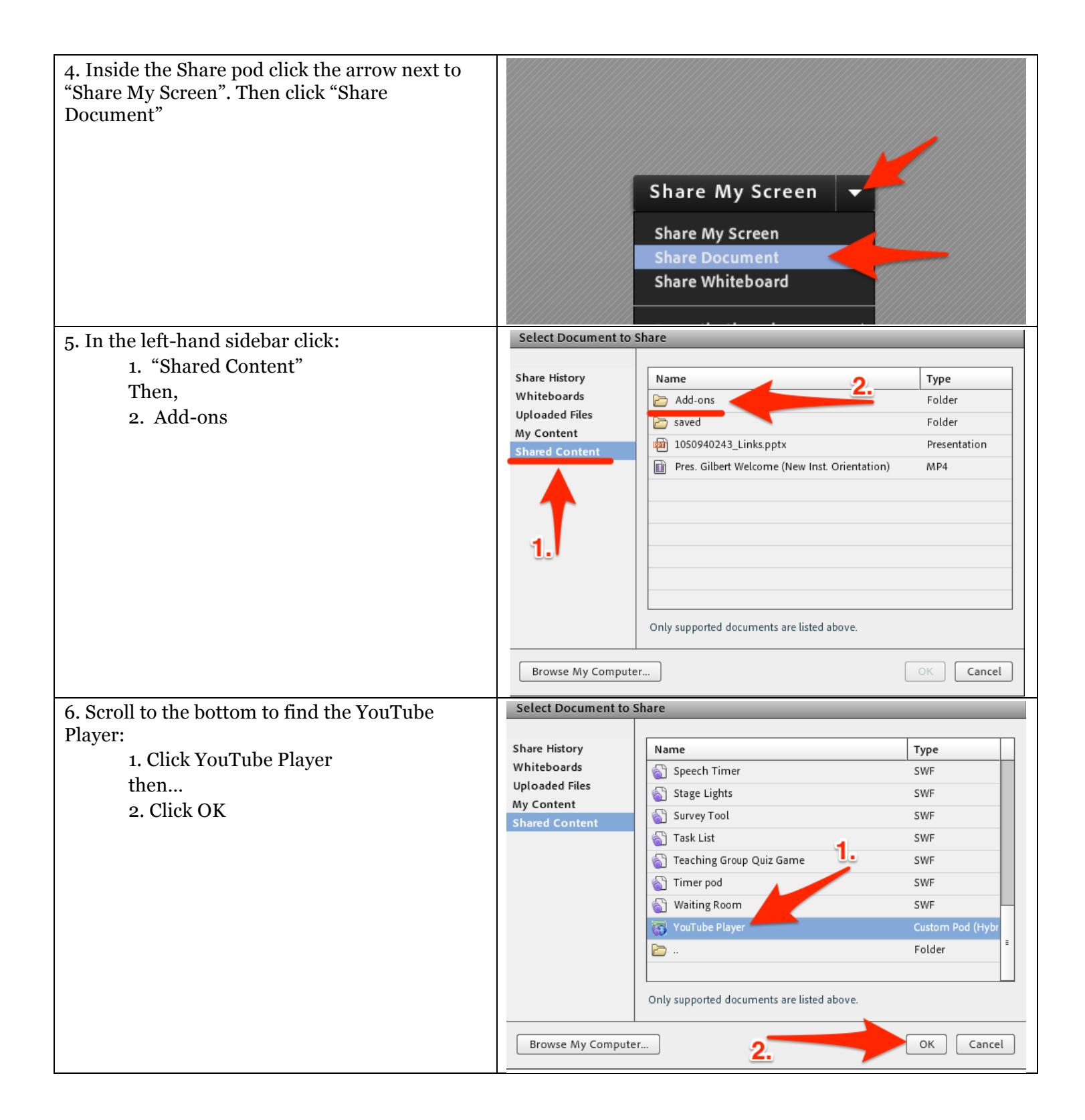

| YouTube Player (2)            | Enter Search Terms                                                                                                    | Draw 🕥                             | Stop Sharing Star   ≡-                               |
|-------------------------------|----------------------------------------------------------------------------------------------------|------------------------------------|------------------------------------------------------|
| LDS Temples                   | ⊗                                                                                                    | Search  44 1/2                     | ▶ 2 = 2                                              |
| Q Search result found for "LD | S Temples" Sort by: Relevance 🗸 Add All to Playlist 🕑 Close Search 🗙                                                                                                    |                                    | Next                                                 |
|                               | LDS Temples around the world<br>by: RPrichiman<br>3 years ago • 37,917 views<br>A slide show of all the beautiful LDS temples that have been dedicated so far. I no<br>mind this was done three<br>Play ① Add to Playlist                          | Mana<br>ever do this so I hope you | <b>Ge Playlist</b><br>1 like it :) 11/30/15- Keep in |
|                               | Mormon Temples: The Blessings of the Temple<br>by: MormonMessages<br>6 years ago • 727,792 views<br>The blessings of the Temple enable us to be with our families after death and return<br>Visiting the Temple brings a<br>Play ① Add to Playlist | urn back to the presence           | of our Father in Heaven.                             |
|                               | BREATHTAKING LDS Temples Worldwide IN HDI         by: methington88         5 years ago • 40,485 views         Stunning photos of LDS Temples around the world set to the inspiring music of M HD!         O Play          • Add to Playlist        | lichael Ethington's album,         | BELIEVE. BEST VIEWED IN                              |
|                               | Reading Temples - Understanding LDS Symbology<br>by: oneclimbs                                                                                                    |                                    |                                                      |

2 years ago • 15,341 views